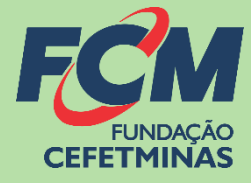

# Sistema de Inscrições FCM

## **PROCESSO SELETIVO IFMG 2023-2**

CENTRAL DE INFORMAÇÕES

vestibular@ifmg.edu.br

https://concurso.fundacaocefetminas.org.br

# MENSAGEM AO CANDIDATO

Este manual é uma publicação da Fundação de Apoio à Educação e Desenvolvimento Tecnológico de Minas Gerais – **FUNDAÇÃO CEFETMINAS (FCM)**, e tem como finalidade compartilhar informações e conhecimento sobre o acesso e as funcionalidades do Sistema de Inscrições da FCM.

Recomenda-se, primeiramente, a leitura do Edital do processo para o qual a inscrição será efetivada, além da leitura atenta desse material para a realização dos devidos procedimentos.

Em caso de esclarecimentos, consulte a Equipe FCM, por meio da **Central de Informações ao Candidato: vestibular@ifmg.edu.br.** 

Boa sorte!

# FUNDAÇÃO CEFETMINAS

A FUNDAÇÃO CEFETMINAS é uma organização de direito privado, sem fins lucrativos, reconhecida como fundação de apoio pelos Ministérios da Educação (MEC) e Ciência e Tecnologia (MCT). Desde 1994 apoia as atividades de pesquisa e de extensão, bem como viabiliza as ações de integração com os órgãos públicos, de fomento, instituições de ensino ou empresas privadas.

Dentre os serviços prestados, a FCM oferece a gestão completa de processos seletivos, por meio de plataforma informatizada, adaptada às características de cada órgão; de assessoria técnica, jurídica e pedagógica, para as devidas análises e definições; de criteriosa seleção e treinamento de equipes, com responsabilidade, segurança e sigilo necessários; além de todo o suporte logístico e de fiscalização.

Para mais informações acesse o site da FCM: https://fundacaocefetminas.org.br/

# PROCESSO SELETIVO IFMG 2023-2

#### Cursos de Graduação presenciais / 2º semestre 2023

Ensino superior oferecido ao estudante que já concluiu o ensino médio ou ter previsão de conclusão até a data da matrícula no curso de Graduação.

EDITAL E QUADRO DE VAGAS

Publicados até o dia 19/04/2023 É responsabilidade do candidato ler o Edital, seus anexos, e acompanhar as publicações referentes.

# CRONOGRAMAS

O processo seletivo que usará a nota do ENEM de pelo menos um dos anos (2013 a 2022) ocorrerá

de acordo com o cronograma a seguir:

| ETAPA(S)                                                                                           | PERÍODO(S)              |
|----------------------------------------------------------------------------------------------------|-------------------------|
| INSCRIÇÕES - Período de inscrições                                                                 | 20/04/2023 a 22/05/2023 |
| Período para solicitação de isenção da taxa de inscrição                                           | 20/04/2023 a 03/05/2023 |
| Divulgação do Resultado dos Pedidos de Isenção da taxa de inscrição                                | 09/05/2023              |
| Recebimento de recursos contra Resultado dos pedidos de Isenção da taxa de<br>inscrição            | 10/05/2023 a 11/05/2023 |
| Divulgação da decisão dos recursos contra Resultado dos Pedidos de Isenção<br>da taxa de inscrição | 16/05/2023              |
| Período para pagamento do boleto bancário                                                          | 20/04/2023 a 23/05/2023 |
| Divulgação da Lista preliminar de Inscrições Deferidas e Indeferidas                               | 26/05/2023              |
| Recebimento de recursos contra a lista preliminar Inscrições Deferidas e<br>Indeferidas            | 29/05/2023 a 30/05/2023 |
| Divulgação do Resultado das inscrições deferidas e indeferidas após recursos                       | 02/06/2023              |
| Publicação do RESULTADO PRELIMINAR do Processo Seletivo                                            | 27/06/2023              |
| Recebimento de recursos contra classificação do Resultado Preliminar                               | 28/06/2023 a 29/06/2023 |
| Divulgação da decisão dos recursos contra Resultado Preliminar                                     | 04/07/2023              |
| Publicação do RESULTADO FINAL do Processo Seletivo 2023/2º SEMESTRE                                | 06/07/2023              |

#### O processo seletivo a partir da análise de desempenho escolar mais uma prova de redação on-line,

ocorrerá de acordo com o cronograma a seguir:

| ETAPA(S)                                                                                                    | PERÍODO(S)              |
|----------------------------------------------------------------------------------------------------|-------------------------|
| INSCRIÇÕES - Período de inscrições                                                                                                    | 20/04/2023 a 22/05/2023 |
| Período para solicitação de isenção da taxa de inscrição                                                                                                    | 20/04/2023 a 03/05/2023 |
| Divulgação do Resultado dos Pedidos de Isenção da taxa de inscrição                                                                                                    | 09/05/2023              |
| Recebimento de recursos contra Resultado dos pedidos de Isenção da taxa de<br>inscrição                                                                                                    | 10/05/2023 a 11/05/2023 |
| Divulgação da decisão dos recursos contra Resultado dos Pedidos de Isenção<br>da taxa de inscrição                                                                                                    | 16/05/2023              |
| Período para pagamento do boleto bancário                                                                                                    | 20/04/2023 a 23/05/2023 |
| Período para entrega ou envio da documentação (upload no sistema) para<br>solicitação das condições especiais para prova de redação on-line                                                               | 20/04/2023 a 22/05/2023 |
| Divulgação da Lista preliminar de Inscrições Deferidas e Indeferidas:<br>observando-se a análise dos documentos anexados e solicitação de condições<br>especiais para realização da prova <i>on-lin</i> e | 26/05/2023              |
| Recebimento de recursos contra Inscrições Indeferidas: observando-se a<br>análise dos documentos anexados e solicitação de condições especiais para<br>realização da prova on-line                        | 29/05/2023 a 30/05/2023 |
| Divulgação do Resultado das inscrições deferidas após recursos: observando se<br>a análise dos documentos anexados e solicitação de condições especiais para<br>realização da prova <i>on-line</i>        | 02/06/2023              |
| Publicação do Edital de convocação para as provas de redação on-line                                                                                                    | 13/06/2023              |
| Prova de Redação ON-LINE                                                                                                    | 18/06/2023              |
| Publicação do RESULTADO PRELIMINAR do Processo Seletivo considerando-se a<br>nota da Redação e análise do desempenho escolar                                                                              | 27/06/2023              |
| Recebimento de recursos contra Resultado Preliminar                                                                                                    | 28/06/2023 a 29/06/2023 |
| Divulgação da decisão dos recursos contra Resultado Preliminar                                                                                                    | 04/07/2023              |
| Publicação do RESULTADO FINAL do Processo Seletivo 2023/2º SEMESTRE                                                                                                    | 06/07/2023              |

⇒ Os cronogramas poderão passar por alterações e, caso isso ocorra, haverá divulgação prévia

no sítio eletrônico disponível em: <u>https://concurso.fundacaocefetminas.org.br</u>

# PROCEDIMENTOS PARA INSCRIÇÃO

### 1º PASSO: ACESSO AO SISTEMA DE INSCRIÇÕES

### Página do Concurso na Internet: https://concurso.fundacaocefetminas.org.br

|                                                                                                    | STATUS:<br>ISENÇÕES:<br>INSCRIÇÕES:<br>BROVAS: | DUAÇAU 2023/2<br>Inscrição Aberta - isenção e boleto<br>20/04/2023 a 03/05/2023<br>20/04/2023 a 22/05/2023 |            |            |
|----------------------------------------------------------------------------------------------------|------------------------------------------------|----------------------------------------------------------------------------------------------------|------------|------------|
| COMPROVANTE DE                                                                                            | FINITIVO INSCRIÇÃO:                            |                                                                                                    |            |            |
| Fazer Inscrição                                                                                           |                                                |                                                                                                    |            |            |
|                                                                                                    | NDOS                                           |                                                                                                    |            |            |
|                                                                                                    |                                                |                                                                                                    |            |            |
| EDITAISE                                                                                                  | OUTROS DOCUMEI                                 | NTOS                                                                                                    | PUBLICAÇÃO |            |
| ANEXO II - DECLARAÇÃO DE EGRESSO                                                                          | DE ESCOLA PÚBLIC                               | A (TERMO DE ESCOLA PÚBLICA)                                                                                | 19/04/2023 | w          |
| ANEXO III - DECLARAÇÃO DE RENDA F/                                                                        | AMILIAR BRUTA ME                               | NSAL PER CAPITA IGUAL OU                                                                                   | 19/04/2023 |            |
| INFERIOR A UM SALÁRIO MÍNIMO E MEIO (TERMO DE COMPROVAÇÃO DE RENDA)                                       |                                                |                                                                                                    |            | W          |
| ANEXO IV - DECLARAÇÃO DE POLÍTICA                                                                         | DE RESERVA DE VA                               | AGAS                                                                                                    | 19/04/2023 | M I        |
|                                                                                                    |                                                |                                                                                                    | 16:23:10   | -          |
| ANEXO V - FORMULÁRIO DE AUTODECLARAÇÃO ÉTNICO - RACIAL                                                    |                                                |                                                                                                    | 19/04/2023 | w          |
|                                                                                                    | ,                                              |                                                                                                    | 19/04/2023 |            |
| ANEXO VI - DECLARAÇÃO DE PERTENC                                                                          | CIMENTO ETNICO                                 |                                                                                                    | 16:14:21   | w          |
| ANEXO VII - EORMULI ÁRIO DE SOLICITA                                                                      |                                                |                                                                                                    | 19/04/2023 | <b>MB</b>  |
|                                                                                                    |                                                |                                                                                                    | 16:14:06   | <b>W</b> a |
| ANEXO VIII - AUTORIZAÇÃO PARA REP                                                                         | RODUÇÃO E DIVUL                                | GAÇÃO DE IMAGEM E VOZ PARA                                                                                 | 19/04/2023 | WE         |
| CANDIDATOS MENORES DE 18 ANOS                                                                             |                                                |                                                                                                    | 16:13:4/   |            |
| ANEXO IX - AUTORIZAÇÃO PARA REPRODUÇÃO E DIVULGAÇÃO DE IMAGEM E VOZ PARA<br>CANDIDATOS MAIORES DE 18 ANOS |                                                |                                                                                                    | 16.12.49   | w          |
|                                                                                                    |                                                |                                                                                                    | 19/04/2023 |            |
| ANEXO XII - DECLARAÇÃO PARA CAND                                                                          | IDATOS AOS CURSO                               | de graduação                                                                                               | 16:10:00   | w          |
|                                                                                                    |                                                |                                                                                                    | 40/04/0000 | -          |
| Edital 20/2022                                                                                            |                                                |                                                                                                    | 19/04/2023 | - <b>-</b> |

#### Opção 1 - Usuário já cadastrado:

| Acessar   | as    | informaçã | ões   | por    | meio    | de  |
|-----------|-------|-----------|-------|--------|---------|-----|
| preenchir | nento | do CPF    | ou E- | mail e | e da Se | nha |
| anteriorm | ente  | registrac | los,  | que    | pode    | ser |
| recupera  | da (E | squeci mi | nha s | enha)  | , confo | rme |
| na image  | m ao  | lado.     |       |        |         |     |

| ACESSO                            |  |
|-----------------------------------|--|
| CPF ou E-mail                     |  |
|                                   |  |
| Senha                             |  |
|                                   |  |
| Entrar Cadastre-se para 1º acesso |  |
| Esqueci minha senha               |  |
|                                   |  |

| Opção 2 - Novo usuário:      | Login                                                                              |
|------------------------------|------------------------------------------------------------------------------------|
| Cadastrar-se para 1º acesso. | Dados para Acesso<br>CPF ou E-mail:<br>Senha:<br>Entrar Cadastre-se para 1º acesso |
| ATENÇÃO! Para se inscr       | ever corretamente o(a) candidato(a) precisa:                                       |

- ⇒ Saber seus dados de identificação (RG; CPF); endereço; e-mail (yahoo; hotmail; gmail; etc.);
   ⇒ Criar uma senha pessoal;
- ⇒ Possuir os documentos requeridos no Edital, digitalizados (formato PDF, JPEG, JPG, TIFF, PNG).

### 2º PASSO: FORMULÁRIO PARA CADASTRO DE USUÁRIO

|                                                              | Cadastro de Candidato Identificação Nome Completo: CPF: Data de Nascimento: RC: Sexo: Nome da Mãe: |
|--------------------------------------------------------------|----------------------------------------------------------------------------------------------------|
| ⇒ Preencher as informações de forma<br>completa e sem erros. | Endereço                                                                                           |
| ATENÇÂO! Os dados informados comporão a f                    | ficha de inscrição. Portanto, devem estar<br>alizados                                              |

| Inicio       Inscrição Aberta - isenção e boleto         IFMG - Processo Seletivo Cursos Técnicos 2023/2       Inscrição Aberta - isenção e boleto         Imação 2023/2       Inscrição Aberta - isenção e boleto         IFMG - Processo Seletivo Cursos de Graduação 2023/2       Inscrição Aberta - isenção e boleto         Imação 2014/2023 e 03/6/2023       Inscrição Aberta - isenção e boleto         Imação 2014/2023 e 03/6/2023       Inscrição Aberta - isenção e boleto         Imação 2014/2023 e 03/6/2023       Inscrição Aberta - isenção e boleto         Imação 2014/2023 e 03/6/2023       Inscrição Aberta - isenção e boleto         Imação 2014/2023 e 03/6/2023       Inscrição Aberta - isenção e boleto         Imação 2014/2023 e 03/6/2023       Inscrição Aberta - isenção e boleto         Imação 2014/2023 e 03/6/2023       Inscrição Aberta - isenção e boleto         Imação 2014/2023 e 03/6/2023       Inscrição Aberta - isenção e boleto         Imação 2014/2023 e 03/6/2023       Inscrição Aberta - isenção e boleto         Imação 2014/2023 e 03/6/2023       Inscrição Aberta - isenção e boleto         Imação 2014/2023 e 03/6/2023       Inscrição Aberta - isenção e boleto         Imação 2014/2023 e 03/6/2023       Inscrição Aberta - isenção e boleto         Imação 2014/2023 e 03/6/2023       Imação 2014/2023 e 03/6/2023         Imação 2014/2023 e 03/6/2023       Imação 2014/2023 e 03/6/2023 | Menu                                          |                    | CONCURSO                                                                                                    | STATUS                              |
|----------------------------------------------------------------------------------------------------|-----------------------------------------------|--------------------|----------------------------------------------------------------------------------------------------|-------------------------------------|
| Concursos, Processo Seletivos e Vestibulares   Novos   Minhas Inscrições   Mansa Inscrições   Aterar Senha                                                                                                    | # Início                                      | +                  | IFMG - Processo Seletivo Cursos Técnicos 2023/2<br>senção: 20/04/2023 a 03/05/2023 Inscrição: 20/04/2023 a 22/05/2023      | Inscrição Aberta - isenção e boleto |
| Minhas Inscrições   Mensagem   L Editor meus Dados   Editor meus Dados   Editor meus Dados   En ANDAMENTO   P Atteror Senho                                                                                                    | Concursos, Processos Seletivos e Vestibulares | NOVOS              | IFMG - Processo Seletivo Cursos de Graduação 2023/2<br>Isenção: 20/04/2023 a 03/05/2023 Inscrição: 20/04/2023 a 22/05/2023 | Inscrição Aberta - isenção e boleto |
| E Alteror Senho     Image: Concluibos                                                                                                    | 🕼 Minhas Inscrições                           | PARA INSCRIÇÃO     |                                                                                                    |                                     |
| Recursos     Alterar Senha     Concluibos                                                                                                    | Mensagem     Editar meus Dados                | C)<br>EM ANDAMENTO |                                                                                                    |                                     |
| Alterar Senha     CONCLUÍDOS                                                                                                    | ଣ୍ଡି Recursos                                 |                    |                                                                                                    |                                     |
|                                                                                                    | Alterar Senha                                 | CONCLUÍDOS         |                                                                                                    |                                     |

### **MENU CONCURSO**

Após acessar o sistema e efetivar o cadastro, o candidato deve clicar em Concursos e, em seguida, clicar no processo para o qual deseja se inscrever.

Fazer Inscrição

⇒ Em seguida, clicar no botão **Fazer Inscrição**.

### 4º PASSO: FORMULÁRIO DE INSCRIÇÃO

| Formas de se                                                                                                    | eleção                                                                                                    |   |                                  |
|----------------------------------------------------------------------------------------------------|----------------------------------------------------------------------------------------------------|---|----------------------------------|
| Indique a form                                                                                                    | a de seleção para concorrer:                                                                                                    |   | Indicar forma de seleção.        |
| Modalidade:                                                                                                    | SELECIONE V                                                                                                    |   | ,                                |
|                                                                                                    | Aproveitamento de notas obtidas no ENEM<br>Análise de Desempenho Escolar mais uma prova de Redação on-line                                                                                                    | L |                                  |
|                                                                                                    |                                                                                                    |   |                                  |
| Campus/Curso -                                                                                                    |                                                                                                    |   |                                  |
| Campus: SEI<br>Curso:                                                                                                    | LECIONE Y                                                                                                    |   | que pretende estudar.            |
|                                                                                                    |                                                                                                    | l |                                  |
| Reserva de Vagas                                                                                                    |                                                                                                    |   |                                  |
| Compete exclusivamente ao ca<br>concorrer às vagas reservadas e<br>perder o direito à vaga.                                       | ndidato certificar-se de que cumpre os requisitos estabelecidos pela instituição para<br>às vagas destinadas às políticas de ações afirmativas, sob pena de, caso selecionado,                                                                                                    |   | Marcar o tipo do vaga que irá    |
| <ul> <li>V3985. Candidatos com deficiên<br/>integralmente o Ensino Fundamenta</li> <li>L6. Candidatos autodeclarados n</li> </ul> | cia que, independentemente da renda (art. 14, II, Portaria Normativa nº 18/2012), tenham cursado<br>l ou Médio, conforme o caso, em escolas públicas. (Lei nº 12./11/2012).<br>enres (oratos ou pardos) ou indínenas que independentemente da renda tenham cursado integralmente. |   | concorrer, se Ampla Concorrência |
| <ul> <li>o Ensino Fundamental ou Médio, cor</li> <li>L5. Candidatos que independent<br/>escolas públicas.</li> </ul>              | espos proceso os parados por lintegrando que integrandante nentra contrata comunicar dos integranmente<br>forme o caso, em escalas públicas.<br>emente da renda tenham cursado integralmente o Ensino Fundamental ou Médio, conforme o caso, em                                   |   |                                  |
| <ul> <li>L2. Candidatos autodeclarados n<br/>meio) salário mínimo e que tenham</li> </ul>                                         | egros (pretos ou pardos) ou indígenas, com renda familiar bruta per capita igual ou inferior a 1,5 (um e<br>cursado integralmente o Ensino Fundamental ou Médio, conforme o caso, em escolas públicas.                                                                            |   |                                  |
| <ul> <li>L1. Candidatos com renda famili<br/>o Ensino Fundamental ou Médio, cor</li> </ul>                                        | ar bruta per capita igual ou inferior a 1,5 (um e meio) salário mínimo que tenham cursado integralmente<br>Iforme o caso, em escolas públicas.                                                                                                    |   |                                  |
| <ul> <li>A0. As demais vagas (Ampla Con<br/>que não optarem pelas vagas reserv</li> </ul>                                         | ncorrência) serão destinadas aos candidatos que não se enquadrarem em nenhum dos grupos acima ou<br>adas.                                                                                                    |   |                                  |

#### Solicitar Isenção

Não desejo solicitar isenção da taxa de inscrição do processo seletivo

- O Desejo solicitar isenção da taxa de inscrição do processo seletivo, pois tenho condição de hipossuficiência econômico-financeira, caracterizada pelo registro de inscrição no Cadastro Único para Programas Sociais do Governo Federal CadÚnico, de que trata o Decreto Federal n.º 6.135, de 26 de junho de 2007.
- $\bigcirc$  Condição de renda familiar per capita igual ou inferior a um salário mínimo e meio
- O Ter cursado o ensino Médio completo em escola da rede pública ou como bolsista integral em escola da rede privada

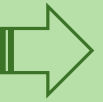

Solicitar ou não isenção da taxa de inscrição.

#### Aceite e Declaração

Com o intuito de cumprir o dispositivo previsto no art. 7º inciso IV da lei 13.709/2018 que versa sobre a possibilidade do tratamento de dados pessoais para fins de estudos e pesquisas, de cumho estatistico a serem utilizados internamente pelos setores e servidores da instituição, bem como para a divulgação em site próprio resguardando sempre a anonimização dos dados, os titulares dos dados provenientes deste processo seletivo do IFMG outorizam livremente o tratamento, utilização e divulgação em site respectivos dados pelos netutor Federal de Minos Gercia e pela fundação CEFENIMAS.
 Declaro estar ciente que é de minho interio responsabilidade acompanhar a publicação de todos os atos, editais, resultados e comunicados referentes a este processo estetivo divulgaçãos ma iste própin.
 Concorda com os termos que constam no Editol, bem como declara que aceito que os meus dados pessoais, sensíveis ou não, sejam tratados e processoados de forma a possibilitar a deliva de incose o entos, em observênciação de avalingão e avalingão e avalingão e antesmente, marte o e instate própin.
 Concorda com os termos que constam no Editol, bem como declara que aceito que os meus dados pessoais, sensíveis ou não, sejam tratados e processoados de forma a possibilitar a deliva execução e antos, en otas, en otas, en otas, en otas, en otas entos entos entos entos entos entos entos devalênção a cavalinção de seleção, autorizande expressamente a a divulgação de na termos de las indexe a entos, em observência ou publicidade e da transparência que regem a Administração Pública e nos termos da Lei 13.709/18 (Lei Geral de Proteção de Dados Pessoais – LCPD).

#### Finalizar -

Estou ciente de que a formalização da inscrição implica no conhecimento e na aceitação de todas as regras e condições estabelecidas no edital. Estou ciente, ainda, que, caso venha a ser aprovado, deverei entregar os documentos comprobatórios dos requisitos exigidos no edital.

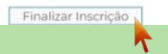

Concluir a inscrição, marcando ciência sobre os dados informados e as regras do Edital.

O sistema emitirá o seguinte aviso:

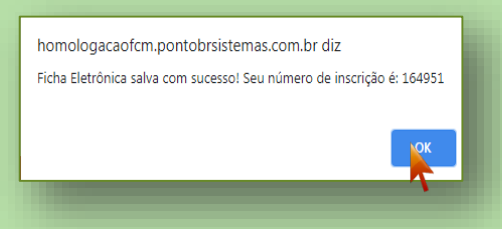

### MENU MINHAS INSCRIÇÕES

A consulta às inscrições realizadas pode ser feita no menu Minhas Inscrições, sempre pelo acesso disponível na página inicial do processo seletivo, por meio de CPF e senha cadastrados.

| Menu                        |                                                                                                    |
|-----------------------------|----------------------------------------------------------------------------------------------------|
| A Início                    |                                                                                                    |
| Concursos                   |                                                                                                    |
| Minhas Inscrições           | 862718 - Gestão da Qualidade - Campus Ouro Preto - Turno Noturno (IFMG - Processo Seletivo Cursos de Graduação 2023/2) |
| ⊠ Mensagem                  | Ficha de Inscrição Gerar Boleto Bancário                                                                               |
| 🛔 Editar meus Dados         |                                                                                                    |
| a Recursos                  |                                                                                                    |
| 🌣 Alterar Senha             |                                                                                                    |
| 🕒 Sair                      |                                                                                                    |
| NOME COMPLETO SEM ERROS     |                                                                                                    |
| Sessão expira em 3333:19:54 |                                                                                                    |

- ⇒ Para gerar o boleto referente a taxa de inscrição, clique em Gerar Boleto Bancário. Realize o pagamento dentro da data de vencimento do boleto, sempre observando o cronograma do processo seletivo.
- ⇒ Ao clicar em Ficha de Inscrição, o candidato tem acesso ao documento que comprova os dados preenchidos e a efetivação da inscrição.

| 07/06/2021 Fundação CEFETMINAIS                                                                                                    |     |
|----------------------------------------------------------------------------------------------------|-----|
| IFNM6 - Processo Seletivo Lursos lechicos Loncomitantes/Subsequentes 2021.2                                                                                                    |     |
| Ficha Eletrônica de Inscrição - Número: 179435                                                                                                    |     |
|                                                                                                    |     |
| Dados Pessoais                                                                                                    |     |
| Nome: NOME COMPLETO SEM ERROS                                                                                                    |     |
| Sexo:<br>Data de                                                                                                    |     |
| Reacimento:                                                                                                    |     |
| Endereço                                                                                                    |     |
| Logradouro:<br>Numero:                                                                                                    |     |
| Complemento:<br>Bairro:                                                                                                    |     |
|                                                                                                    |     |
| Contatos do Candidato                                                                                                    |     |
| Telefone 1:<br>Telefone 2:                                                                                                    |     |
| Telefone 3:                                                                                                    |     |
| Dados da Inscrição                                                                                                    |     |
| Vaga/Cargo: Campus Januária - Técnico em Manutenção e Suporte em Informática - Turno: Noturno<br>Processo: IPNMG - Processo Seletivo Cursos Técnicos Concomitantes/Subsequentes 2021.2                                                                                             |     |
|                                                                                                    |     |
| Reserva de Vagas                                                                                                    |     |
| Declaração - Tipo de Vaga: AC                                                                                                    |     |
|                                                                                                    |     |
| Declaração 1                                                                                                    |     |
| Declaro que as informações prestadas e os dados assinalados são veridicos e que estou ciente de que a prestação de<br>declarações ou informações inveridicas, ou a utilização de faisidade documental, poderá me eliminar do Processo Seletivo.<br>U e Aceto as normas do fatital. |     |
| Estou dente de a qualquer tempo poder-se-á anular a inscrição e a matricula, desde que verificada qualquer falsidade nas<br>declarações e/ou qualquer irregularidade nos documentos apresentados.                                                                                  |     |
|                                                                                                    |     |
| Finalissaña                                                                                                    |     |
| Hnalização                                                                                                    |     |
|                                                                                                    |     |
| Local/Data                                                                                                    |     |
| (Para preenchimento pelo(a) candidato(a))                                                                                                    |     |
|                                                                                                    |     |
|                                                                                                    |     |
| Assinatura do(a) candidato(a) ou responsável legal (quando menor de idade)                                                                                                    |     |
|                                                                                                    |     |
|                                                                                                    |     |
|                                                                                                    |     |
| https://concurso.fundacasocefetminas.org.br                                                                                                    | 1/1 |
|                                                                                                    |     |

- ➡ O acesso aos arquivos do concurso, incluindo edital; programa das provas; cronograma; e resultados, estão disponíveis na aba Edital e Documentos.
- ➡ O acesso às informações oficiais do concurso, incluindo avisos; convocações; e demais anúncios, estão disponíveis na **aba Comunicados**.

|                     |                                                                                                    | EDITAL E DOCUMENTOS COMUNICADOS                                                                                                    |                                                                                                    |
|---------------------|----------------------------------------------------------------------------------------------------|----------------------------------------------------------------------------------------------------|----------------------------------------------------------------------------------------------------|
| PUBLICAÇÃO          |                                                                                                    | τίτιμο                                                                                                    | PUBLICAÇÃO                                                                                                    |
| 06/04/2020 15:27:38 | 72                                                                                                    | Cronograma Suspenso Temporariamente                                                                                                    | 18/06/2020 10:43:36                                                                                                    |
| 18/03/2020 10:19:10 | 7                                                                                                    | Suspensão de aplicação das provas em 03/05/2020                                                                                                    | 06/04/2020 15:27:26                                                                                                    |
| 10/03/2020 09:49:01 | 7                                                                                                    | Resultado Final de isenção da taxa de inscrição e respostas aos recursos                                                                                                    | 18/03/2020 10:24:36                                                                                                    |
| 23/12/2019 08:30:00 | 7                                                                                                    | Resultado Preliminar de isenção da taxa de inscrição e período de recurso                                                                                                    | 10/03/2020 09:53:00                                                                                                    |
| 23/12/2019 08:30:00 | 7                                                                                                    | Publicação Edital e Recursos                                                                                                    | 23/12/2019 08:36:29                                                                                                    |
|                     |                                                                                                    |                                                                                                    |                                                                                                    |
|                     |                                                                                                    |                                                                                                    |                                                                                                    |
|                     | PUBLICAÇÃO<br>06/04/2020 15:27:38<br>18/03/2020 10:19:10<br>10/03/2020 09:49:01<br>23/12/2019 08:30:00<br>23/12/2019 08:30:00 | PUBLICAÇÃO           06/04/2020 15:27:38         2           18/03/2020 10:19:10         2           10/03/2020 09:49:01         2           23/12/2019 08:30:00         2           23/12/2019 08:30:00         2 | PUBLICAÇÃO       COMUNICADOS         06/04/2020 15:27:38       Image: Conograma Suspenso Temporariamente         18/03/2020 10:19:10       Image: Conograma Suspenso Temporariamente         10/03/2020 09:49:01       Image: Conograma Suspenso Temporariamente         23/12/2019 08:30:00       Image: Conograma Suspenso Temporariamente         23/12/2019 08:30:00       Image: Conograma Suspenso Temporariamente         23/12/2019 08:30:00       Image: Conograma Suspenso Temporariamente         Suspensão de aplicação da taxa de inscrição e respostas aos recursos       Resultado Final de isenção da taxa de inscrição e período de recurso         Publicação Edital e Recursos       Publicação Edital e Recursos |

#### **MENU RECURSOS**

⇒ O acesso ao menu Recursos permite que o candidato realize questionamentos contra os resultados preliminares, ao clicar em Interpor Recurso.

| Menu                        | Recursos                                                                                       |
|-----------------------------|------------------------------------------------------------------------------------------------|
| A Início                    |                                                                                                |
|                             | ] registro(s)   QDetailhes do Recurso<br>PROTOCOLO TIPO DE RECURSO DATA/HORA CADASTRO RESPOSTA |
| 🕼 Minhas Inscrições         | 1768 Contra o edital publicado 08/10/2018 09:21:40 Indeferido 🔍                                |
| ⊠ Mensagem                  | Interpor novo recurso                                                                          |
| 🛔 Editar meus Dados         |                                                                                                |
| ④ Recursos                  |                                                                                                |
| 🌣 Alterar                   |                                                                                                |
| 🕞 Sair                      |                                                                                                |
| 2 NOME COMPLETO SEM ERROS   |                                                                                                |
| Sessão expira em 3333:19:54 |                                                                                                |
|                             |                                                                                                |

ATENÇÃO! Todos os procedimentos de inscrição são de responsabilidade do candidato.

A leitura desse documento não isenta o candidato sobre o conhecimento das regras do Edital.